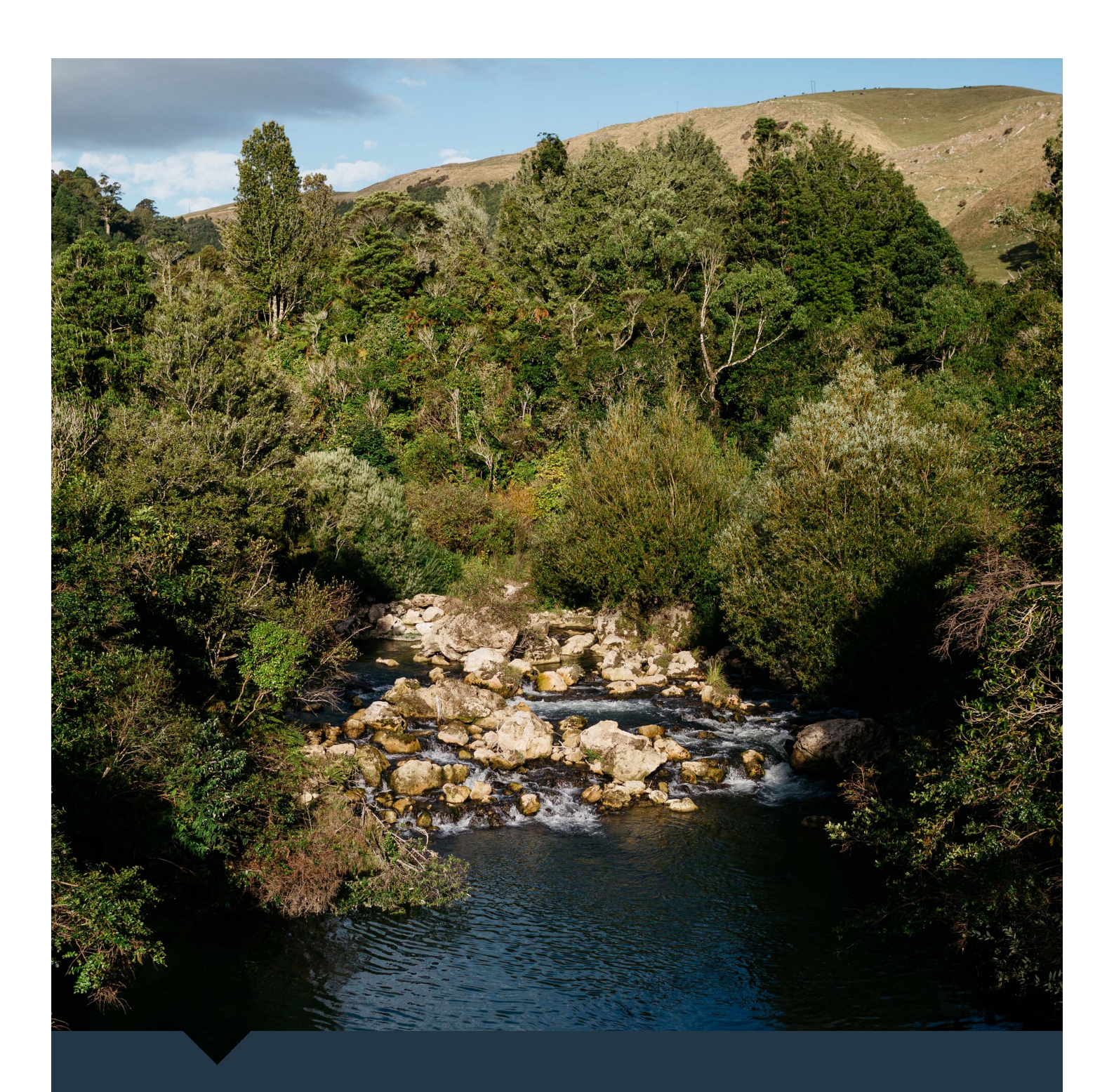

# **River Management Planned Works** Guideline for interacting with the map

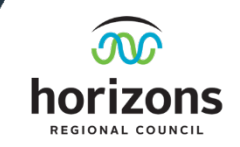

## Using Web App...

#### Interacting with the map

- Click features on the map for more information and to select these features in the table.
- As you zoom in on the map, Schedule 2 One Plan layers will show up.
- The base map can be changed by clicking the base map icon.
- The map can be expanded to take up the full extent of the screen by clicking the full extent

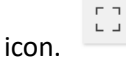

### Using the filters

• Turn it on by clicking the switch in the top right corner of the filter.

#### Interacting with the table

- The table does not show up on the mobile version of this viewer.
- Records can be selected in the table by clicking the row. This will zoom to the selected records, note that you can keep on clicking to select multiple records.
- Filtering the table to only show selected records is done by clicking the icon with the tick.

:-

5

The icon with the x clears the selected records.

• Showing and hiding columns is done by clicking the show/hide columns icon a tick list will then appear which allows you to hide columns for viewing or exporting.

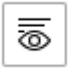

### Export the data

• Exporting records is done by clicking the Actions icon (circled in red) and then choosing Export from either just the selected records, or all of the data. Exporting to CSV is the easiest option to deal with as this will give you a table that you can store and look at in excel.

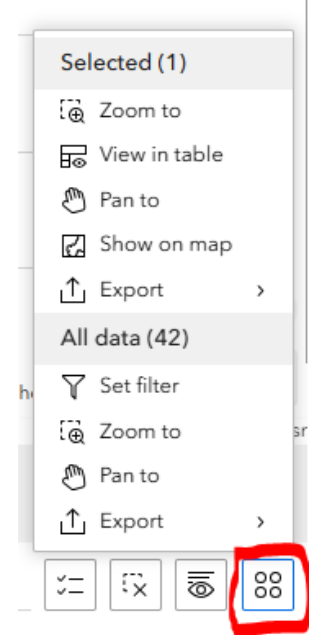

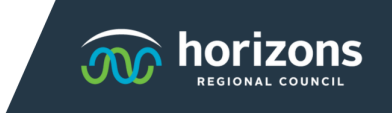